# Инструкция по регистрации на платформе дистанционного обучения

Для работы на платформе рекомендуется использовать браузер GoogleChrome.

1. Переходим по адресу <u>https://edu.belov.site/</u>. Нажимаем на кнопку Новая учетная

#### запись.

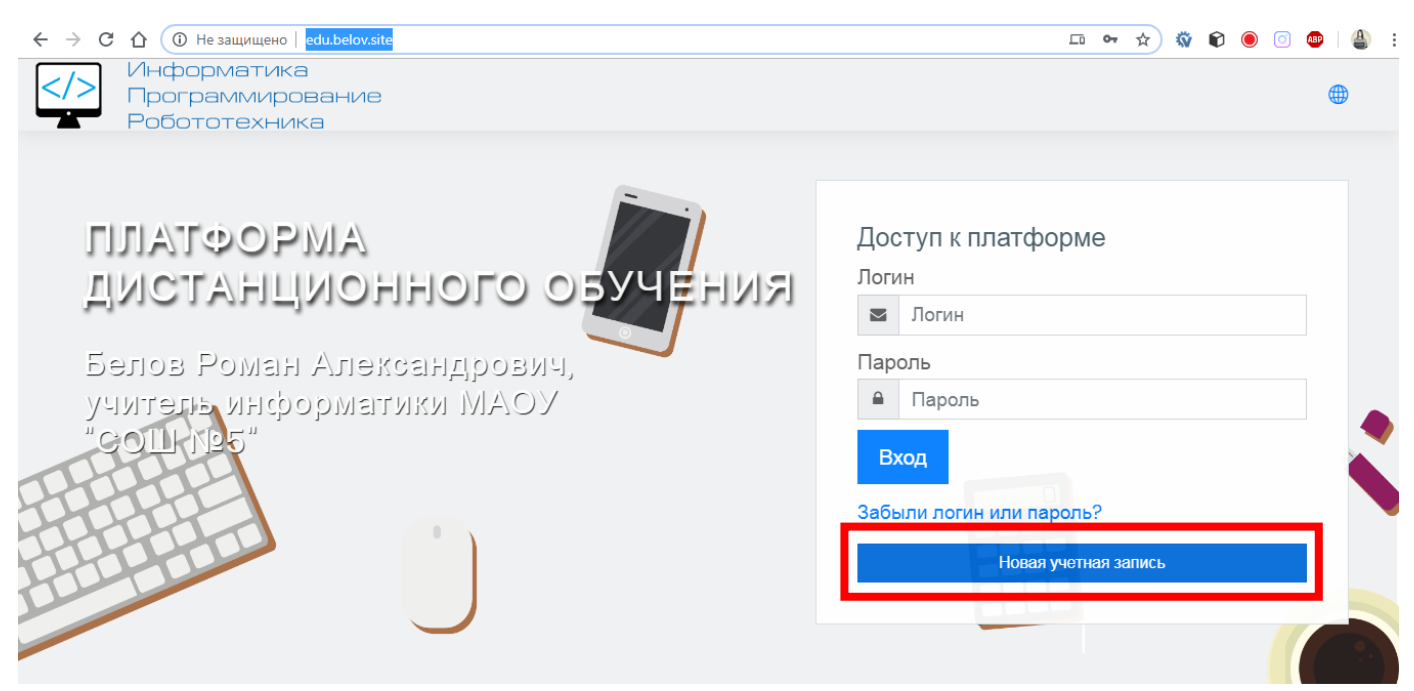

2. На странице регистрации заполняем поля, адрес электронной почты должен быть

### рабочим, фамилия и имя – настоящие. Нажимаем кнопку Сохранить.

| edu.belov.site/login/signup.p             | hp? 💁 Q ·                                                                                                    |
|-------------------------------------------|----------------------------------------------------------------------------------------------------|
| Информатика<br>Программира<br>Робототехни | з<br>)вание<br>Ка                                                                                                    |
| Новая учетная запи                        | СЬ                                                                                                    |
| <ul> <li>Выберите имя пользо</li> </ul>   | ⊂ Свернуть всё                                                                                                    |
| Логин ①                                   | uibelov@gmail.cr                                                                                                    |
|                                           | Пароль должен содержать символов - не менее 8, цифр - не менее 1, строчных букв - не менее 1,<br>прописных букв - не менее 1, не менее 1 символов, не являющихся буквами и цифрами, например таких<br>как *, - или #. |
| Пароль 🕕                                  |                                                                                                    |
| <ul> <li>Заполните информа.</li> </ul>    | цию о себе                                                                                                    |
| Адрес электронной почты 🕕                 | uibelov@gmail.com                                                                                                    |
| Адрес электронной почты 🕧<br>(еще раз)    | uibelov@gmail.com                                                                                                    |
| Имя                                       | Роман                                                                                                    |
| Фамилия                                   | Белов                                                                                                    |
| Город                                     | Усть-Илимск                                                                                                    |
| Страна                                    | Россия                                                                                                    |
|                                           | Сохранить Отмена                                                                                                    |

3. На указанный Вами адрес электронной почты будет отправлено письмо для

## завершения регистрации.

| C O He защищено   edu.belov.site/login/signup.php                                                                                                    | Q         | ☆       | Ŵ        | <b>©</b> | 0    | ABP | <b>4</b> : |
|----------------------------------------------------------------------------------------------------|-----------|---------|----------|----------|------|-----|------------|
| Информатика<br>Программирование<br>Робототехника                                                                                                    |           |         |          |          |      | ۲   | Вход       |
| Платформа дистанционного обучения Белова Р.А.                                                                                                    |           |         |          |          |      |     |            |
| В начало Подтвердить учетную запись                                                                                                    |           |         |          |          |      |     |            |
| На указанный Вами адрес электронной почты (ulbelov@gmoil.com) было отправлено письмо с простыми инструкциями для завершения репистрации. Если у вас появятся прос<br>администратором сайта.<br>Продолжить | ілемы с р | егистра | цией, сі | вяжитес  | :ь с |     |            |
| Оставайтесь на связи<br>⊕ https://belov.site<br>⊠ roman_belov@mail.ru                                                                                                    |           |         |          |          |      |     |            |

4. Заходим в почту, открываем письмо, переходим по ссылке. Если письма нет, проверьте папку «Спам» (в редких случаях письмо может попасть туда).

| Q Поиск в почте            | • • • • • •                                                                                             |
|----------------------------|----------------------------------------------------------------------------------------------------|
| □· C :                     | 1—50 из 144 < 🔸 🗱                                                                                       |
| Несортированные            | Соцсети 🗣 Промоакции                                                                                    |
| 🔲 🚖 ⋗ Роман Белов (отправ. | Платформа дистанционного обучения Белова Р.А.: подтверждение учетной записи - Здр 08:45                 |
| 🔲 🚖 Ď Edpuzzle             | Verify your email address - Visit Edpuzzle Verify your email address Welcome to Edpuzzle! Befor 27 мар. |
| 🗆 🚖 Ď Canon ID             | Вас приветствует Canon ID - Добро пожаловать Спасибо за настройку Вашей учетной зап 20 мар.             |

| ٩  | Поиск в почте                                                                                                    |  |  |  |  |  |  |  |
|----|----------------------------------------------------------------------------------------------------|--|--|--|--|--|--|--|
| ÷  | E 9 T E 9 : 1 #3 144 < > 🗘                                                                                                    |  |  |  |  |  |  |  |
|    | Платформа дистанционного обучения Белова Р.А.: подтверждение учетной записи 🖷 🛙<br>🍺 Входящие ×                                                                                                    |  |  |  |  |  |  |  |
| ?  | Роман Белов (отправлено через edu.belov.site) <noreply@edu.belov.site> 08:45 (3 минуты назад) 🏠 🔦 і</noreply@edu.belov.site>                                                                                                    |  |  |  |  |  |  |  |
|    | Здравствуйте, Роман Белов.                                                                                                    |  |  |  |  |  |  |  |
|    | На сайте «Платформа дистанционного обучения Белова Р.А.» был запрос на создание учетной записи с указанием Вашего адреса электронной почты.<br>Для подтверждения новой учетной записи пройдите по следующему адресу:                                                   |  |  |  |  |  |  |  |
|    |                                                                                                    |  |  |  |  |  |  |  |
|    | http://edu.belov.site/login/confirm.php?data=ps0WL6RmkwE14p4/uibelov%40gmail%2Ecom                                                                                                    |  |  |  |  |  |  |  |
| 1- | В большинстве почтовых программ этот адрес должен выглядеть как синяя ссылка, на которую достаточно нажать. Если это не так, просто скопируйте этот<br>адрес и вставьте его в строку адреса в верхней части окна Вашего браузера.<br>С уважением, администратор сайта, |  |  |  |  |  |  |  |
|    |                                                                                                    |  |  |  |  |  |  |  |
|    | Администратор Пользователь                                                                                                    |  |  |  |  |  |  |  |
|    | • Ответить • Переслать                                                                                                    |  |  |  |  |  |  |  |

5. Регистрация подтверждена. Нажимаем Продолжить.

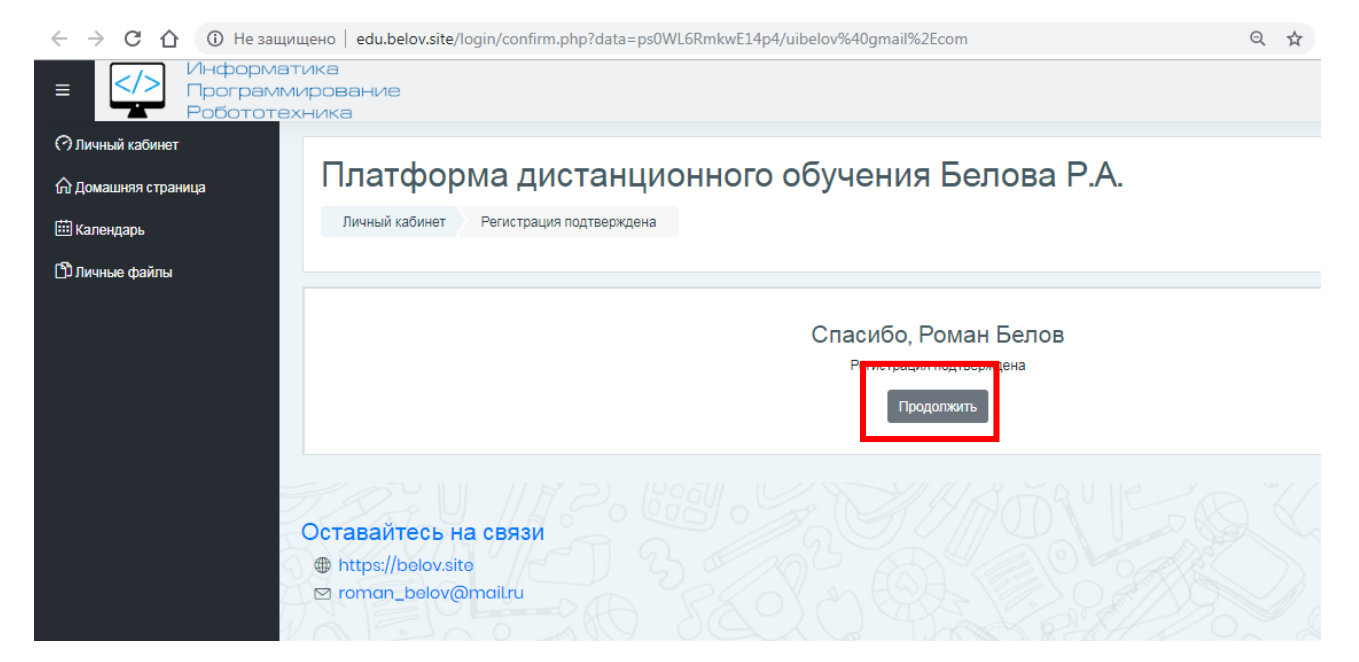

6. Переходим по ссылке Домашняя страница.

|   | ← → C ① Пезащи      | ④ Не защищено   edu.belov.site/my/ |                               |  |  |  |  |
|---|---------------------|------------------------------------|-------------------------------|--|--|--|--|
|   |                     | гика<br>ирование<br>кника          |                               |  |  |  |  |
|   | 🔿 Личный кабинет    |                                    |                               |  |  |  |  |
|   | 🟠 Домашняя страница | Роман Белов Сообщение              |                               |  |  |  |  |
| Ч | 🛗 календарь         |                                    |                               |  |  |  |  |
|   | 🗅 Личные файлы      |                                    |                               |  |  |  |  |
|   |                     |                                    |                               |  |  |  |  |
|   |                     | Недавно посещенные курсы           |                               |  |  |  |  |
|   |                     |                                    |                               |  |  |  |  |
|   |                     |                                    | Нет недавно посещенных курсов |  |  |  |  |
|   |                     |                                    |                               |  |  |  |  |
|   |                     |                                    |                               |  |  |  |  |
|   |                     |                                    |                               |  |  |  |  |

7. На домашней странице видим список курсов по параллелям, выбираем курс, **соответствующий Вашему классу обучения**, нажимаем кнопку *Доступ*.

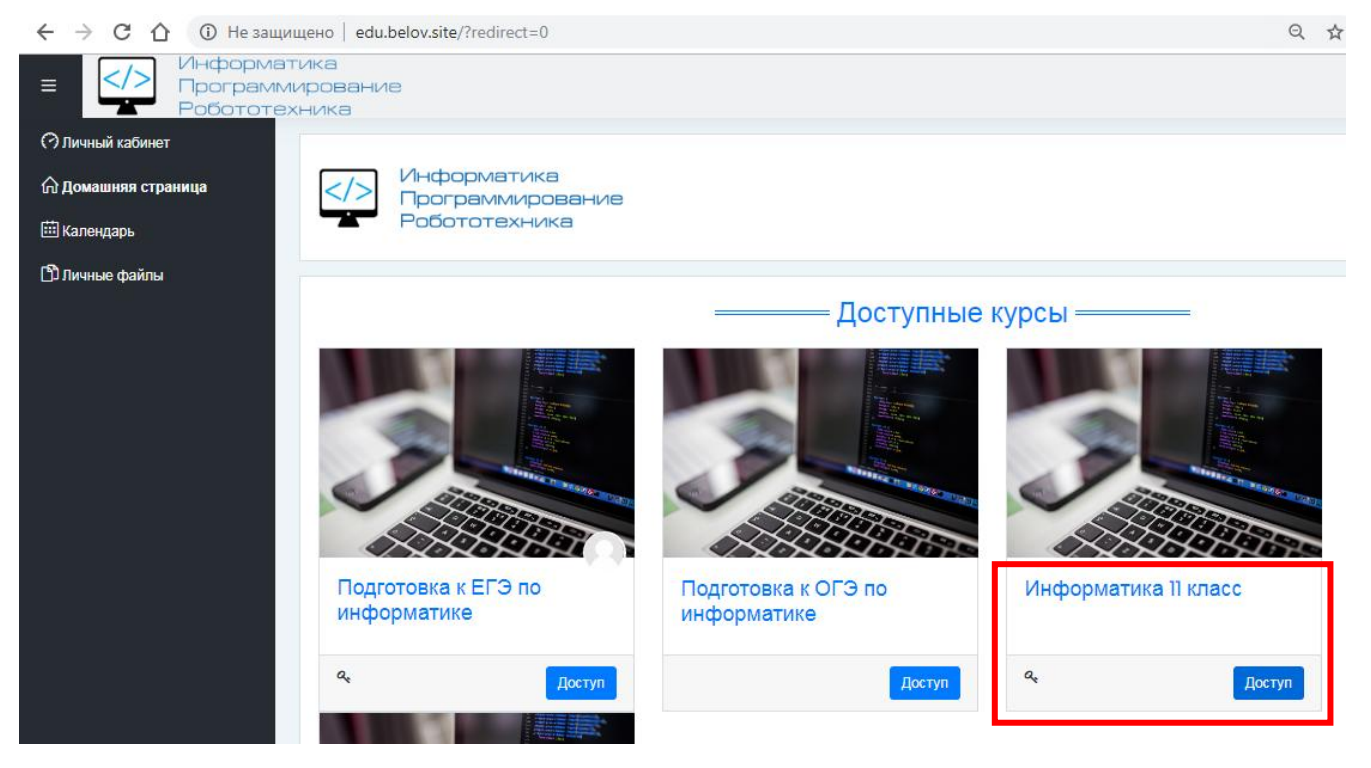

- 8. Вводим кодовое слово, нажимаем Записаться на курс.
- 9. Кодовые слова для записи на курс будут отправлены в объявлениях каждому

#### классу отдельно.

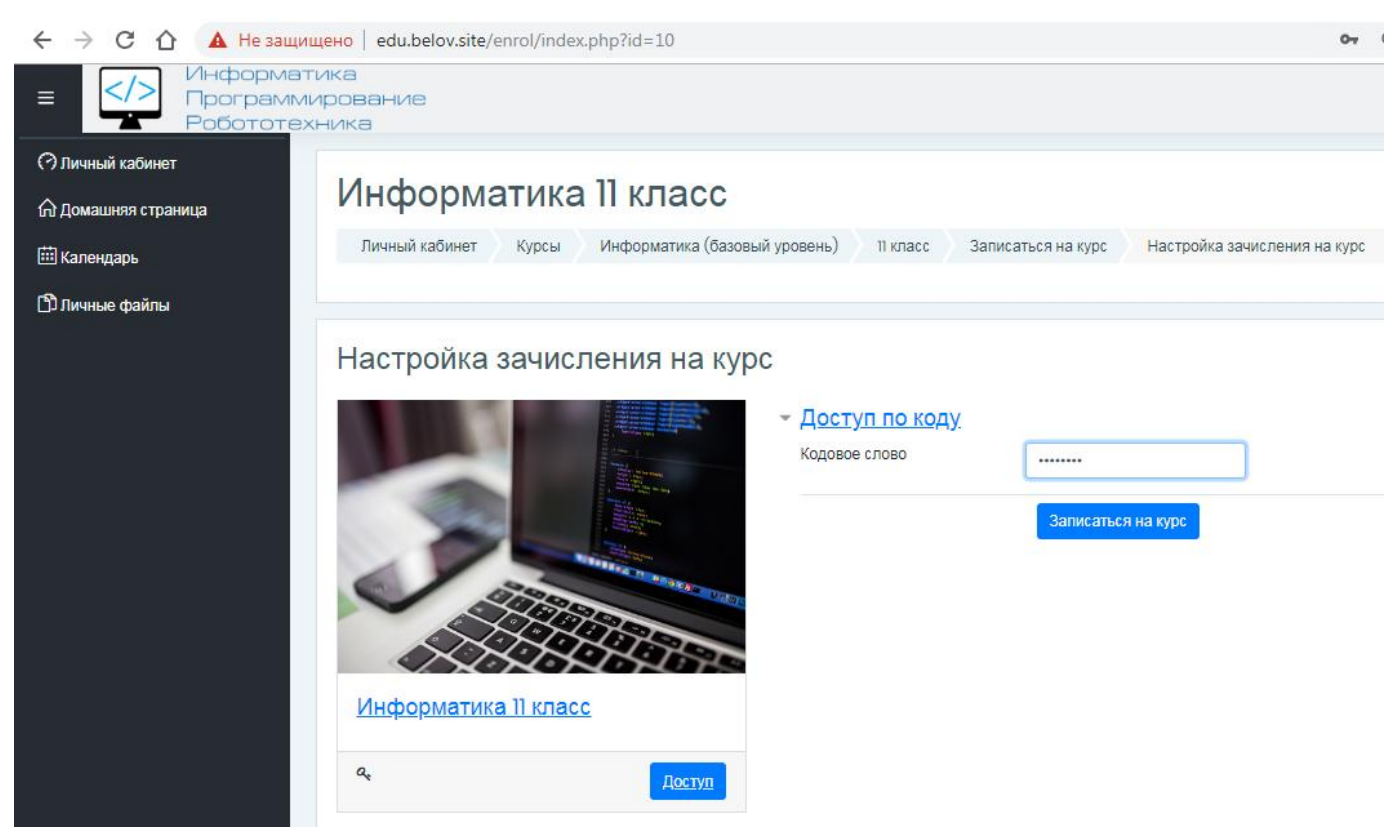

10.Курс разбит на блоки по темам. Информация о номере и теме урока на текущую неделю будут дублироваться в Dnevnik.ru. При возникновении проблем с регистрацией и другим вопросам пишите на почту <u>roman\_belov@mail.ru</u> или в личных сообщениях через Dnevnik.ru.